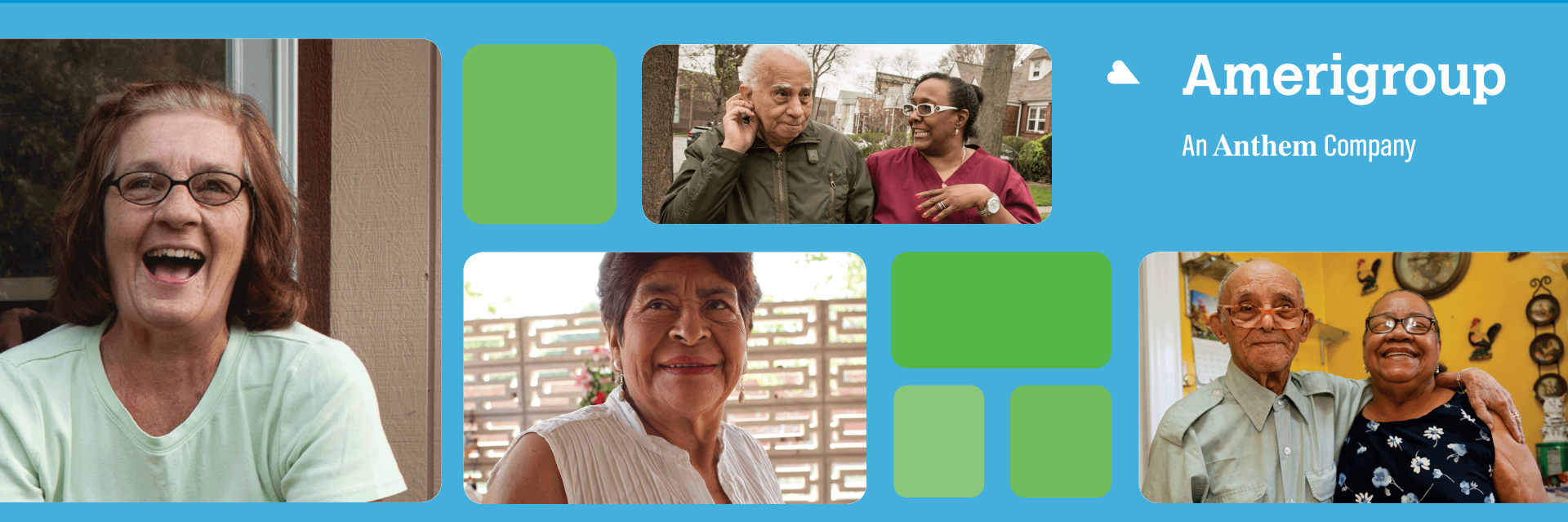

Welcome to the Availity Portal — Provider Online Reporting overview Presented by E-Solutions — Adoption, Communication & Education

#### Welcome

This guide will assist in the Availity Portal\* and Provider Online Reporting (POR) registration process for practice administrators to:

- Register and edit users in Availity.
- Register and edit users in POR.
- Access POR to launch the program's reporting application with appropriate user access.

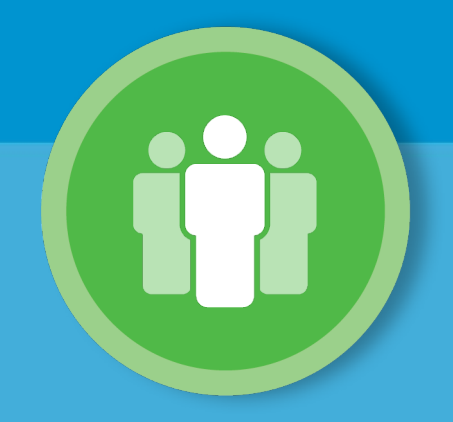

### **Adding users in Availity**

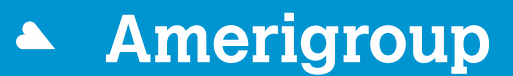

#### **Administrator: Adding users in Availity**

Once logged in to the Availity Portal, choose the **More** option from the top 1. menu bar. Under Account Administration, select Add User and complete the required fields for access.

|         |                                    | 🗞 Availity 🖷 🖶 Home 🌲 Notifica                 | ations 🗢 🗢 My Fave   | orites ~                      |                |                        |                              |                              | ~ 0             |
|---------|------------------------------------|------------------------------------------------|----------------------|-------------------------------|----------------|------------------------|------------------------------|------------------------------|-----------------|
|         |                                    | Patient Registration - Claims & Payn           | nents – My Providers | <ul> <li>Reporting</li> </ul> | Payer Spaces ~ | More ~                 |                              |                              |                 |
|         |                                    | Notification Center                            |                      |                               |                | Account Administration | Availity Payer List          | Patient Care Summary         | My Account      |
|         | Choose the best option: (1) This   | user peeds a new set of roles                  |                      |                               |                | ♡ Add User             | Payer List                   | Access Audit Report          | ♡ My Security   |
| _       | O This                             | user needs the same set of roles as an existin | ng user.             |                               |                | 🌣 Maintain User        |                              |                              |                 |
|         |                                    | Role(s)                                        | F                    | ermissions<br>What is this?   |                | Maintain               | Availity Administration      | Online Batch Management      |                 |
| r Roles | Roca Pala                          |                                                | Mara Infr            |                               |                | * Organization         | Payer Organization<br>Search | ○ Online Batch<br>Management |                 |
|         | Authorization and Referral Inquiry |                                                | More Info            | ,<br>)                        |                |                        |                              |                              |                 |
|         | Authorization and Referral Request |                                                | More Info            | ,<br>,                        |                |                        |                              | 1/28/2018 9:38 pm            |                 |
|         | Claim Status                       |                                                | More Info            | )                             |                |                        |                              |                              |                 |
|         | Claims                             |                                                | More Info            | ,                             | 2.             | Select 1               | the Prov                     | ider Onl                     | ine Reporting   |
|         | Claims Management                  |                                                | More Info            | )                             |                | 00.000                 |                              |                              |                 |
|         | Clinician                          |                                                | More Info            | )                             |                | chockh                 | ov undo                      | r Ilcor R                    | olas salact Ni  |
|         | EDI Management                     |                                                | More Info            | )                             |                | CHECKD                 |                              |                              | oles, select in |
|         | Eligibility and Benefits           |                                                | More Info            | )                             |                | and the                | on Cuhm                      | it A tom                     |                 |
|         | Express Entry                      |                                                | More Info            | ,<br>,                        |                | and the                |                              | ni. A ten                    | iporary passw   |
|         | New Eligibility and Benefits       |                                                | More Info            |                               |                |                        |                              |                              |                 |
|         | Physician                          |                                                | More Info            |                               |                | and use                | er ID wil                    | I be view                    | /able to the    |
|         | Provider Data Management           |                                                | More Info            | 0                             |                |                        |                              |                              |                 |
|         | Provider Fee Schedule              |                                                | More Info            | )                             |                | admini                 | strator v                    | who can                      | then print or   |
|         | Provider Online Reporting          |                                                | More Info            |                               |                | uumm                   | Stratol,                     |                              |                 |
|         | Referral Coordinator               |                                                | More Info            |                               |                | omail t                | ha infar                     | mation t                     | a the and use   |
|         |                                    |                                                |                      |                               | _              | emant                  | ne mor                       | παιιθή ι                     | o the end use   |

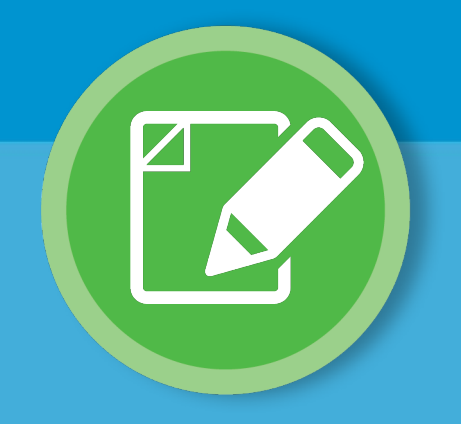

#### **Editing users in Availity**

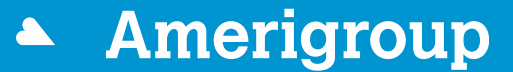

#### **Administrator: Editing users in Availity**

 Once logged in to the Availity Portal, choose the More option from the top menu bar. Under Account Administration, select Maintain User. Locate the user's account and select the name of the user.

| Availity 🖶 Home 🌲 Notifications 🗢 🌣 My Favorites 🗸                                                     |                        |                     |                            |               |
|----------------------------------------------------------------------------------------------------|------------------------|---------------------|----------------------------|---------------|
| Patient Registration $\lor$ Claims & Payments $\lor$ My Providers $\lor$ Reporting Payer Spaces $\lor$ | More 🗸                 |                     |                            |               |
|                                                                                                    | Account Administration | Availity Payer List | Patient Care Summary       | My Account    |
| N Notification Center                                                                                  | 1 User                 | 🛇 Payer List        | ♡ Access Audit Report      | 🛇 My Security |
|                                                                                                    | 🗢 Maintain User        |                     |                            |               |
|                                                                                                    | 🕤 Maintain             |                     | Online Batch Management    |               |
|                                                                                                    | * Organization         |                     | Online Batch<br>Management |               |
|                                                                                                    |                        |                     |                            |               |
|                                                                                                    |                        |                     | 1/28/2018 9:38 pm          |               |

#### Administrator: Editing users in Availity (cont.)

- 2. In the *Roles* column, select **View/Edit**. A list of available roles displays.
- Select the checkbox for Provider Online Reporting and then Save.

|            | Choose the best option:      | <ul> <li>This user needs a new set of roles.</li> <li>This user needs the same set of roles as an existing user.</li> </ul> |                              |
|------------|------------------------------|----------------------------------------------------------------------------------------------------|------------------------------|
|            |                              | Role(s)                                                                                                    | Permissions<br>What is this? |
| User Roles |                              |                                                                                                    |                              |
| s.         | Base Role                    |                                                                                                    | More Info                    |
| 1          | Claim Status                 |                                                                                                    | More Info                    |
|            | Claims                       |                                                                                                    | More Info                    |
|            | EDI Management               |                                                                                                    | More Info                    |
|            | Eligibility and Benefits     |                                                                                                    | More Info                    |
|            | Express Entry                |                                                                                                    | More Info                    |
|            | New Eligibility and Benefits |                                                                                                    | More Info                    |
|            | Provider Data Management     |                                                                                                    | More Info                    |
|            | Provider Fee Schedule        |                                                                                                    | More Info                    |
| 3 🗆        | Provider Online Reporting    |                                                                                                    | More Info                    |

| Name of user<br>• indicates a required field<br>Revoke User Reset Password |                      |                     | [                | Search for a user        | Search             |
|----------------------------------------------------------------------------|----------------------|---------------------|------------------|--------------------------|--------------------|
| User ID:<br>*First Name:<br>*Last Name:<br>E-mail:<br>Phone:<br>Notes:     | Demo123 xxxxx yyyyyy | ext.                |                  |                          |                    |
|                                                                            | Save                 | Cancel              |                  |                          |                    |
| User is associated with the fo                                             | llowing organizati   | on(s):              |                  | << First < Prev 1        | 2 Next> Last>>     |
| Organization Customer ID ABC 1111                                          | Address              | Tax ID<br>111111111 | Status<br>Active | Status Date<br>03/24/2 2 | Roles<br>√iew/Edit |

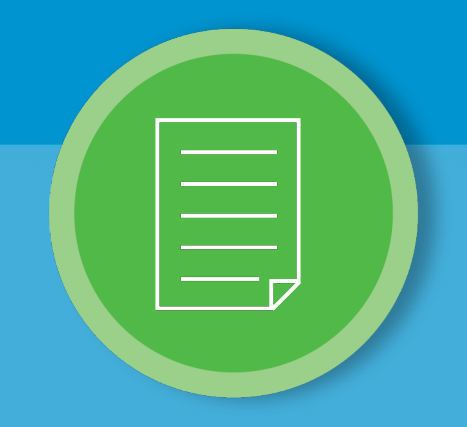

## **POR registration**

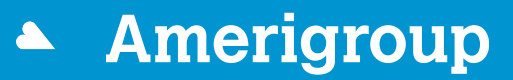

#### **Administrator: POR registration**

- 1. Log in to <u>https://www.availity.com</u>.
- 2. Choose Payer Spaces in the top menu bar.
- 3. Select the **payer tile** that corresponds to your market.

| Availity 🛛 🖷 🗄       | Home 🌲 Notifications                        | 🗢 My Favorite  | s v       |                                                                  |        |
|----------------------|---------------------------------------------|----------------|-----------|------------------------------------------------------------------|--------|
| Patient Registration | <ul> <li>Claims &amp; Payments ~</li> </ul> | My Providers ~ | Reporting | Payer Spaces ~                                                   | More ~ |
| Notification C       | enter                                       |                |           | 2<br>Payer<br>Specific<br>Tile<br>3<br>Payer<br>Specific<br>Tile |        |

**Note:** First-time users accessing Payer Spaces will be asked to accept a *Terms of Use Agreement*. The agreement will appear for users once every 365 days.

An Anthem Company

9

- 4. On the Applications tab, select Provider Online Reporting.
- 5. Select Organization.
- 6. Choose Submit.

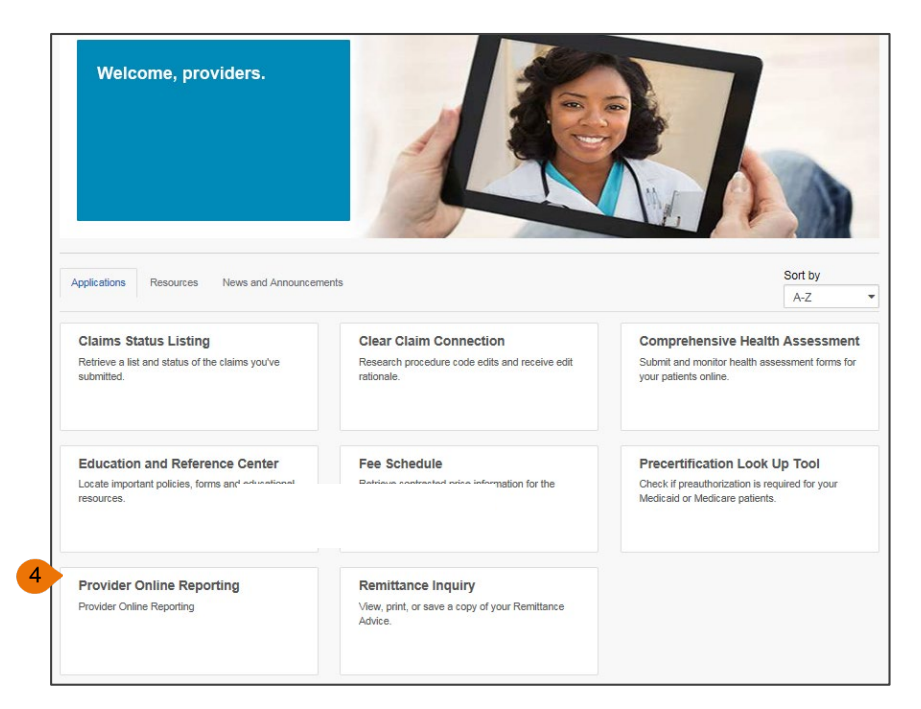

| н | ome >                     |   |
|---|---------------------------|---|
| F | Provider Online Reporting |   |
|   | Select an Organization    |   |
|   | Training                  | • |
|   | Submit                    |   |
|   |                           |   |
|   |                           |   |

## On the *Welcome to Provider Online Reporting* page, select **Register/Maintain Organization**.

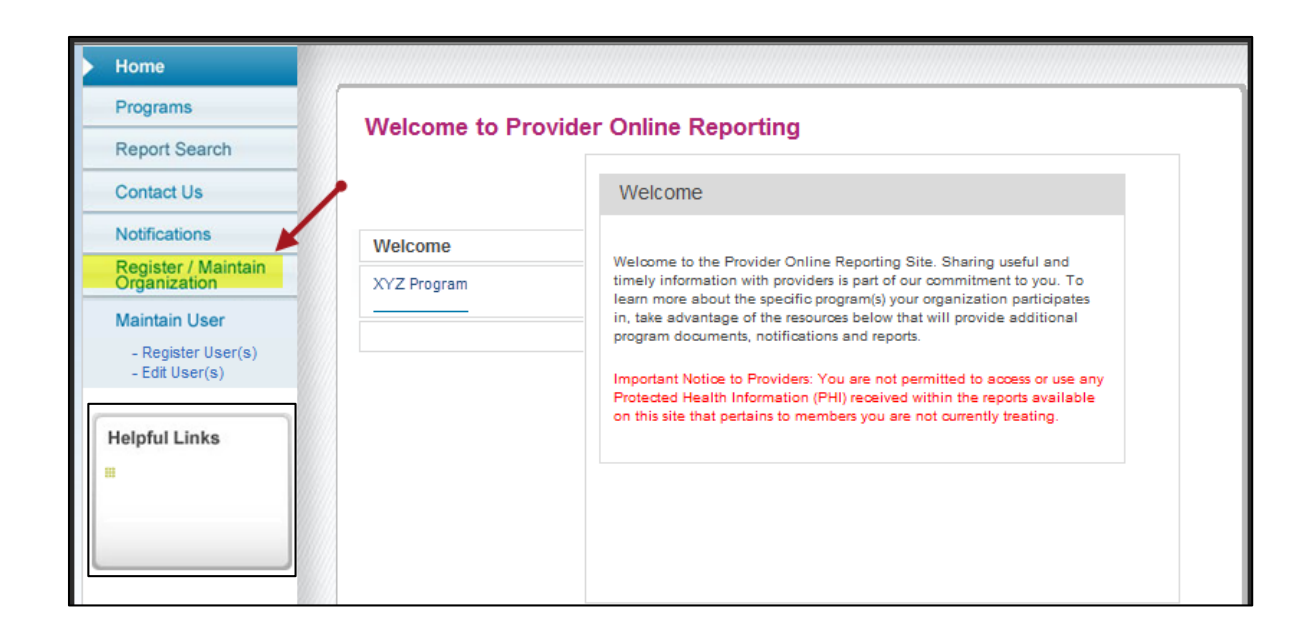

 Select Register Tax ID(s) for the applicable program to register the tax IDs.

| Programs                             | Maintain Organization -                | proDemoBrand                                                                     |   |
|--------------------------------------|----------------------------------------|----------------------------------------------------------------------------------|---|
| Report Search                        | The following is a list of programs as | oriated to the organization that are available for registration and maintenance. |   |
| Contact Us                           | The following is a list of programs as | ocareo to the organization that are available for registration and maintenance.  |   |
| Notifications                        |                                        |                                                                                  |   |
| Register / Maintain<br>Organization  | Program and Tax ID Info                | rmation                                                                          |   |
| Maintain User                        | Program Name                           | Registered Organization Tax ID(s)                                                |   |
| - Register User(s)<br>- Edit User(s) | XYZ Program                            | No Tax ID(s) registered                                                          |   |
| Helpful Links                        |                                        |                                                                                  | - |
|                                      |                                        |                                                                                  |   |
|                                      |                                        |                                                                                  |   |

- A pop-up window will display all tax ID(s) that need to be registered for the program.
- Check the box for each tax ID to be registered and select Save.

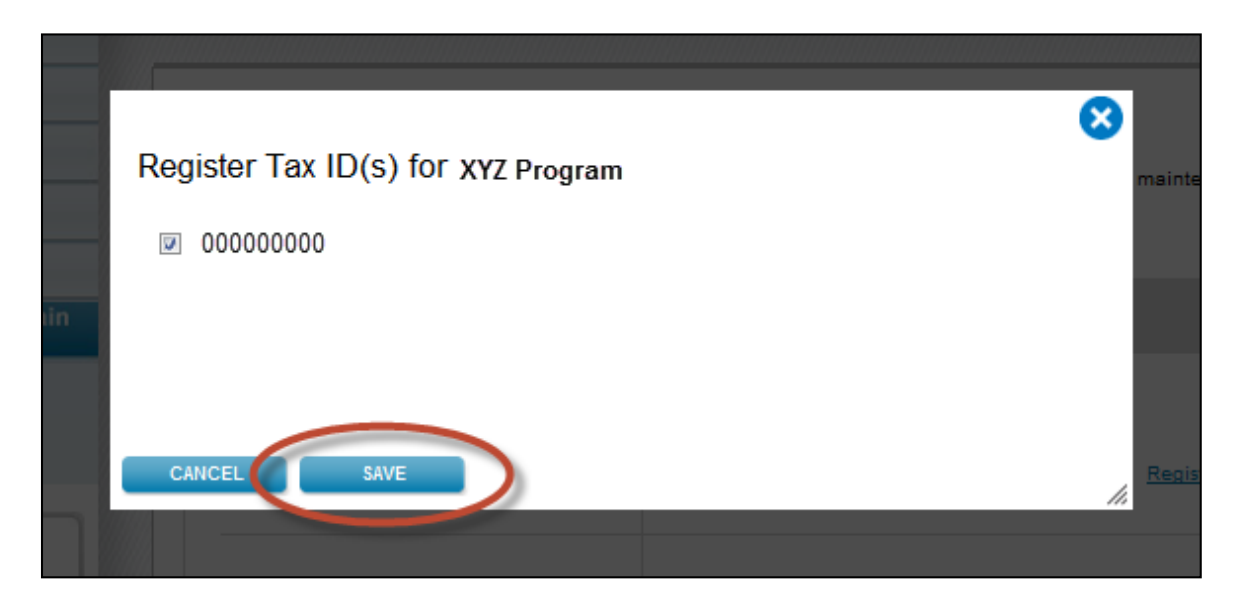

- You now have successfully completed the tax ID registration.
- Notice after the registration has been completed, the status has changed from Register Tax ID(s) to Edit Tax ID(s).

|   | Home                                                  |                                                                                  |                                                                            |
|---|-------------------------------------------------------|----------------------------------------------------------------------------------|----------------------------------------------------------------------------|
|   | Programs<br>Report Search<br>Contact Us               | Maintain Organization -<br>The following is a list of programs associated to the | organization that are available for registration and maintenance.          |
| > | Notifications<br>Register / Maintain<br>Organization  | Program and Tax ID Information                                                   |                                                                            |
|   | Maintain User<br>- Register User(s)<br>- Edit User(s) | Program Name Program XYZ<br>Member Reports                                       | Registered Organization Tax ID(s)       • 000000000         Edit Tax ID(s) |
|   |                                                       |                                                                                  |                                                                            |

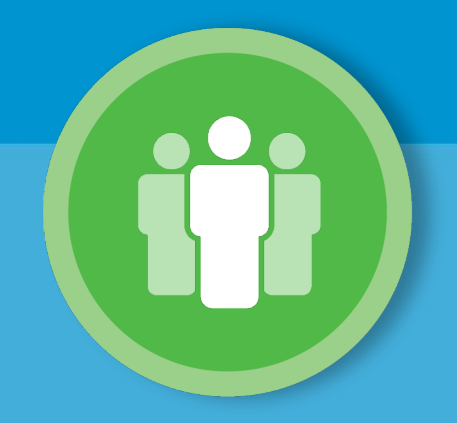

#### **Administrator: Adding users in POR**

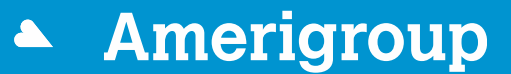

#### **Administrator: Adding users in POR**

From the Provider Online Reporting home page, select Maintain User.

- 1. Choose the applicable program under *Select a Program*. If the organization is participating in more than one program, the administrator must register the user to access POR for each individual program as appropriate.
- 2. Select **New users are available to register**. The administrator will be taken to the *Register User* landing page (see next slide). This link will only display when the program has new users who have not been registered.

| Home                                |                    |                            |                         |                      |                        |  |
|-------------------------------------|--------------------|----------------------------|-------------------------|----------------------|------------------------|--|
| Programs                            | Maintain Ll        |                            | Brand                   |                      |                        |  |
| Report Search                       | Maintain 0         | iser - orgiberno           | Drand                   |                      |                        |  |
| Contact Us                          | The following is a | a list of users associated | to the program that are | available for access | setup and maintenance. |  |
| Notifications                       | Select a Program   | m                          |                         |                      |                        |  |
| Register / Maintain<br>Organization | Program            | n XYZ                      |                         |                      |                        |  |
| Maintain User                       | - Married Works    | ringer (                   |                         |                      |                        |  |
| - Register User(s)                  | 2                  | -                          | <b>`</b>                |                      |                        |  |
| - Los Osci(s)                       | New users a        | are available to register  |                         |                      |                        |  |
| Helpful Links                       |                    | User                       | Group                   | Role(s)              | Tax ID(s)              |  |
|                                     |                    |                            | No users reg            | istered              |                        |  |

### Administrator: Adding users in POR (cont.)

Register user(s):

- Select Program: If the organization is participating in more than one program, the administrator must register the user to access POR for each individual program as appropriate.
  - 1. Select **Reports:** Choose from group names associated with the selected program.
  - 2. Select **User(s)**: The list of users will appear in alphabetical order by last name and will be unchecked by default. Select the appropriate user for access. (Only those users who are given the POR role in Availity will be listed here.)

#### 3. Select Tax ID.

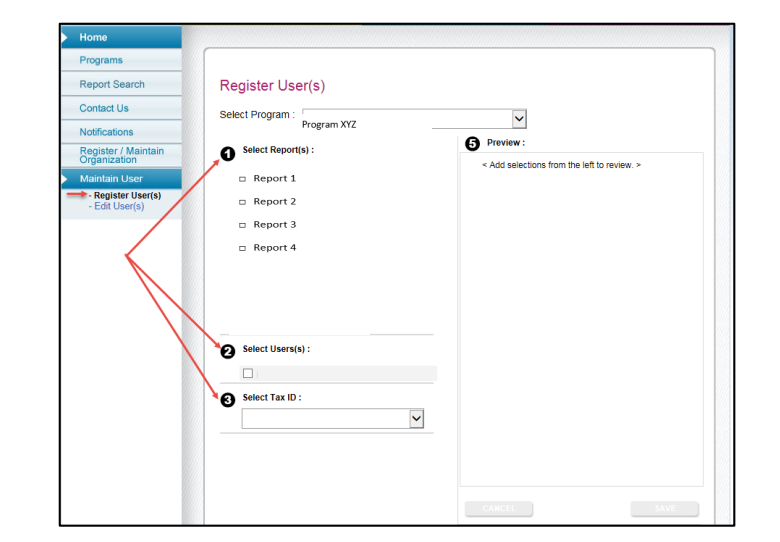

### Administrator: Adding users in POR (cont.)

#### Register user(s):

- 4. Preview
  - Select Add to Preview to review the selections made prior to saving.
  - Select Save.

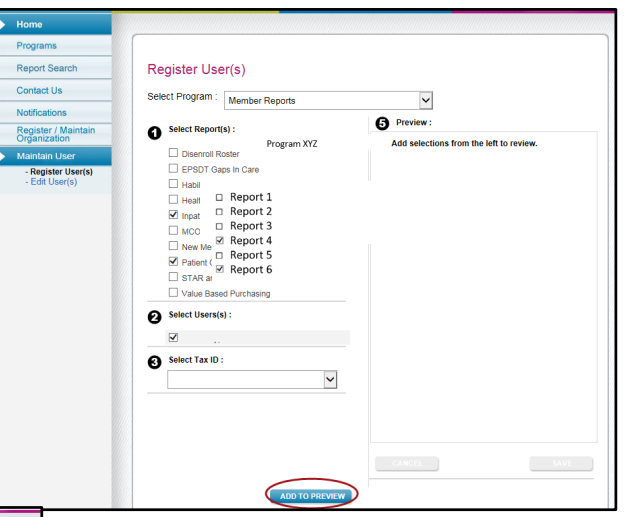

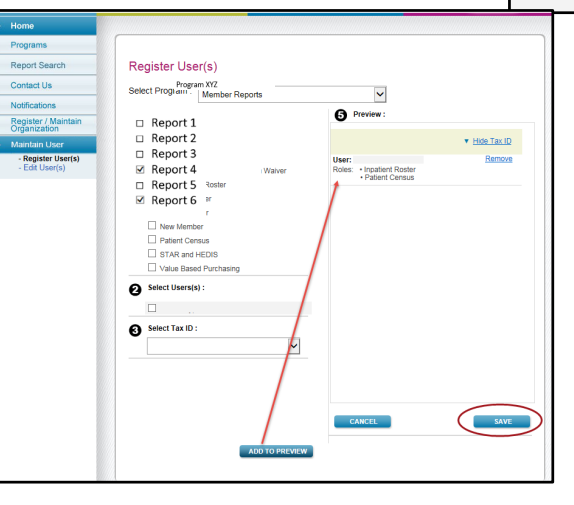

**Note:** If changes need to be made prior to saving, select **Remove** from the preview window and complete the fields on the screen.

An Anthem Company

18

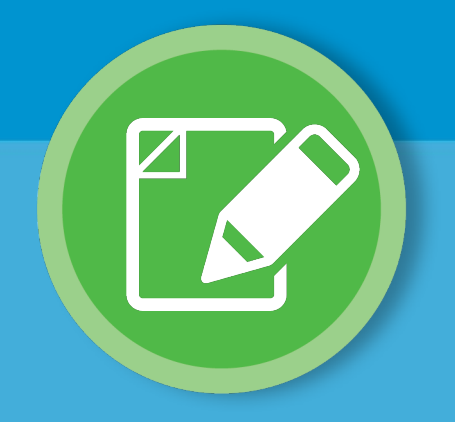

### **Editing users in POR**

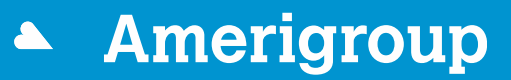

From the Provider Online Reporting home page, select Maintain User.

- Once the user(s) have been successfully registered, the administrator can view the list of users, group information, role assignment given and tax ID that each user has access to.
- Select **Edit User** to modify existing access for the user. The *Edit User* screen will be prepopulated with the data for the selected user. (See next slide.)

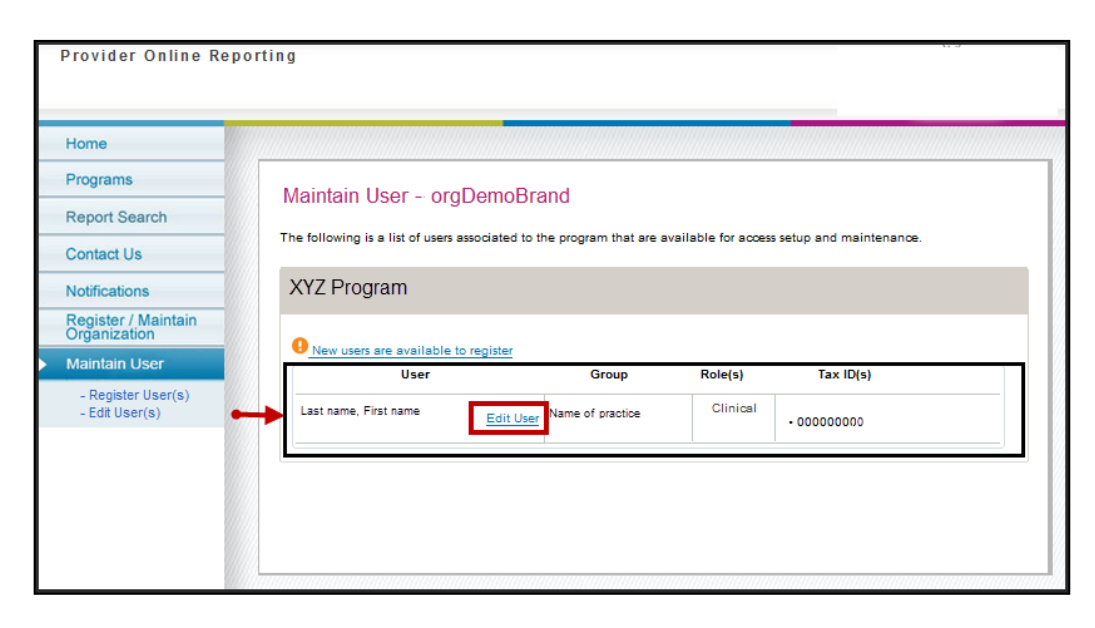

# Administrator: Editing user registration and setup in POR (cont.)

#### Edit user(s):

Select **Edit User(s)** from the left navigation menu to modify access for an existing user. The *Edit User(s)* screen will be populated with the data for the selected user.

| Home                                                                                                    |                                                                                                    |                                                        |
|----------------------------------------------------------------------------------------------------|----------------------------------------------------------------------------------------------------|--------------------------------------------------------|
| Home<br>Programs<br>Report Search<br>Contact Us<br>Notifications<br>Register / Maintain<br>Maintain User<br>- Register User(s)<br>- Edit User(s) | Edit User(s)<br>Select Program : Program XYZ<br>Select Report(s) :<br>Report 1<br>Report 2<br>Report 3<br>Report 4<br>Value Based Purchasing<br>Select User(s) :<br>Select Tax ID : | Preview :    Add selections from the left to review. > |
|                                                                                                    |                                                                                                    | CANCEL SAVE                                            |
|                                                                                                    | ADD TO PREVIEW                                                                                                    |                                                        |

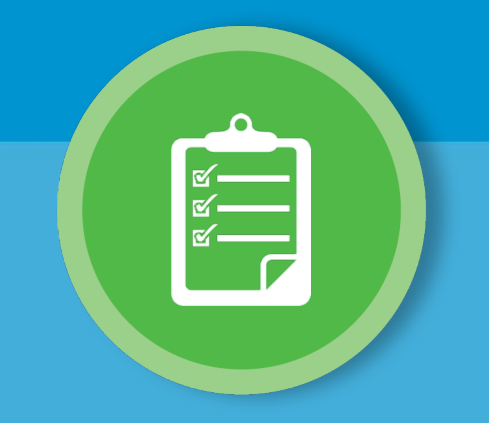

## **Accessing POR**

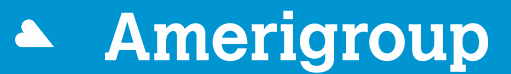

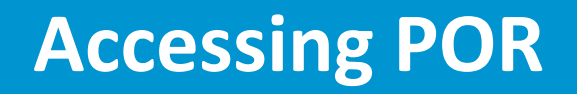

- 1. Log in to <u>https://www.availity.com</u>.
- 2. Choose Payer Spaces in the top menu bar.
- 3. Select the **payer tile** that corresponds to your market.

| Availity      | 🖶 Home      | Notifications       | 🗢 My Favorite  | es ~   |                                                        |        |  |
|---------------|-------------|---------------------|----------------|--------|--------------------------------------------------------|--------|--|
| Patient Regis | tration ~ ( | Claims & Payments ~ | My Providers ~ | Rep. 2 | Payer Spaces ~                                         | More ~ |  |
| Notifica      | tion Center |                     |                | 3      | Payer<br>Specific<br>Tile<br>Payer<br>Specific<br>Tile |        |  |

**Note:** First-time users accessing Payer Spaces will be asked to accept a *Terms of Use Agreement*. The agreement will appear for users once every 365 days.

- 4. On the Applications tab, select Provider Online Reporting.
- 5. Select Organization.
- 6. Choose Submit.

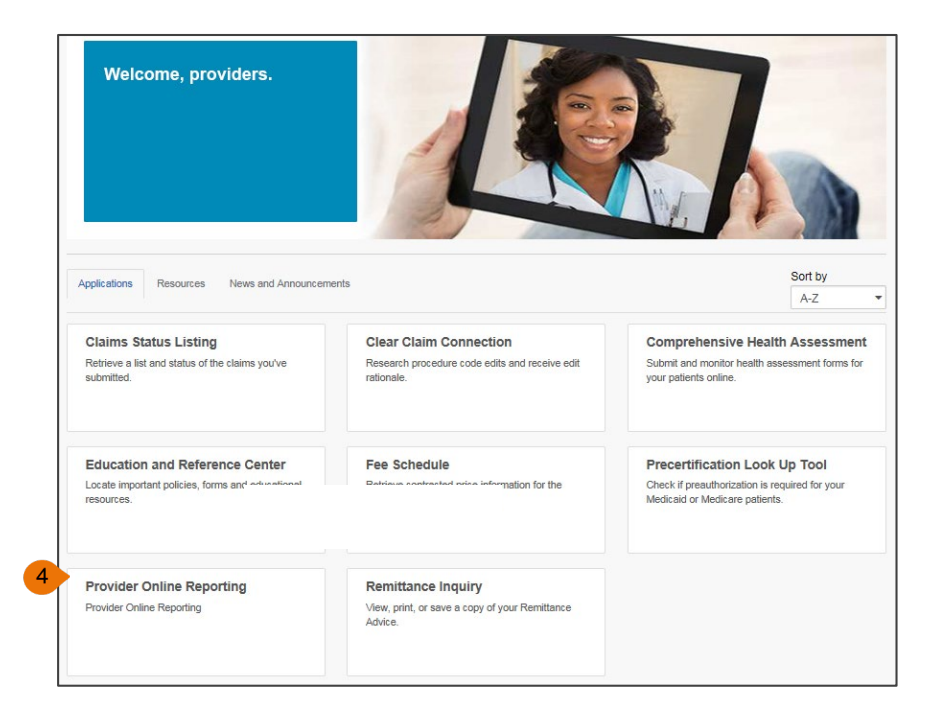

| <b>r</b> | rovider Online Reporting |
|----------|--------------------------|
| S        | elect an Organization    |
| Г        | Training                 |

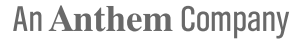

- The *Home* page in Provider Online Reporting will open. This page lists all programs the organization is eligible for.
- Use the navigation options on the left-hand side of the page to easily move around within the tool.

| Home                                                  |                  |                                                                                                    |
|-------------------------------------------------------|------------------|----------------------------------------------------------------------------------------------------|
| Programs                                              | Welcome to Pro   | vider Online Penerting                                                                                                    |
| Report Search                                         | vveiconie to Fro | vider Online Reporting                                                                                                    |
| Contact Us                                            |                  |                                                                                                    |
| Notifications                                         | Welcome          |                                                                                                    |
| Register / Maintain<br>Organization                   | XYZ Program      | Welcome to the Provider Online Reporting Site. Sharing useful and<br>timely information with providers is part of our commitment to you. To                                                                                                    |
| Maintain User<br>- Register User(s)<br>- Edit User(s) |                  | learn more about the specific program(s) your organization participates<br>in, take advantage of the resources below that will provide additional<br>program documents, notifications and reports.<br>Important Notice to Providers: You are not permitted to access or use any |
| Helpful Links                                         |                  | Protected Health Information (PHI) received within the reports available<br>on this site that pertains to members you are not currently treating.                                                                                                    |
| -                                                     |                  |                                                                                                    |

 The *Programs* page provides a description about the program your organization is participating in and includes helpful documents related to your program. Select a program using the drop down arrow.

| Programs                             |                               |                        |
|--------------------------------------|-------------------------------|------------------------|
| Report Search                        | Programs                      |                        |
| Contact Us                           | Program and State             |                        |
| Notifications                        | Select a Program: XYZ Program | State: TX              |
| Register / Maintain<br>Organization  |                               |                        |
| Maintain User                        | XYZ Program                   |                        |
| - Register User(s)<br>- Edit User(s) | Program Description           |                        |
| Helpful Links                        |                               |                        |
|                                      |                               |                        |
|                                      | Medicaid PQIP Notifications   |                        |
|                                      |                               |                        |
|                                      |                               | VIEW ALL NOTIFICATIONS |

The *Report Search* page launches the corresponding reporting application for your program. Select the appropriate program from drop-down menu.

| Programs                             | Poport Soorah                                                |                      |        |
|--------------------------------------|--------------------------------------------------------------|----------------------|--------|
| Report Search                        | Report Search                                                |                      | * Req  |
| Contact Us                           |                                                              |                      |        |
| Votifications                        | Program & State                                              |                      |        |
| Register / Maintain<br>Organization  | * Select a Program: Program XYZ                              | $\checkmark$         | State: |
| /aintain User                        |                                                              |                      |        |
| - Register User(s)<br>- Edit User(s) | Search Criteria                                              |                      |        |
|                                      |                                                              |                      |        |
|                                      | * Tax ID Select                                              | $\checkmark$         |        |
|                                      | * Select Report Select                                       | $\checkmark$         |        |
|                                      | * Indicates a Required Field                                 |                      |        |
|                                      |                                                              |                      | SEARCH |
|                                      | Link, file or further instructions<br>here, depending on pro | will display<br>gram |        |

- Use the Contact Us page to submit questions about the POR application.
- Your question will be routed to the proper market contact.

| Programs                                              |                                                                                                    |                                                                                |
|-------------------------------------------------------|----------------------------------------------------------------------------------------------------|--------------------------------------------------------------------------------|
| Report Search                                         | Contact Us                                                                                                    |                                                                                |
| Contact Us                                            | * Required                                                                                                    |                                                                                |
| Notifications                                         |                                                                                                    |                                                                                |
| Register / Maintain<br>Organization                   | * What is your comment regardin                                                                                                    | g? State: CA                                                                   |
| Maintain User<br>- Register User(s)<br>- Edit User(s) | * Please specify the category for                                                                                                    | your question:                                                                 |
| Helpful Links                                         |                                                                                                    |                                                                                |
| (Statistics)                                          |                                                                                                    |                                                                                |
| Color and                                             | * First Name:                                                                                                    | * Last Name:                                                                   |
|                                                       | First                                                                                                    | Last                                                                           |
|                                                       |                                                                                                    |                                                                                |
|                                                       | * Please specify the best way for                                                                                                    | us to contact you:                                                             |
|                                                       | * Please specify the best way for<br>Phone -                                                                                                    | Extension:                                                                     |
|                                                       | * Please specify the best way for<br>Phone  * Best time to contact you:                                                                                                    | us to contact you:<br>Extension:                                               |
|                                                       | * Please specify the best way for<br>Phone •<br>* Best time to contact you:<br>Merning •                                                                                       | us to contact you:<br>Extension:                                               |
|                                                       | * Please specify the best way for<br>Phone  * Best time to contact you:<br>Morning  Please leave your comment:                                                                 | Extension:                                                                     |
|                                                       | * Please specify the best way for<br>Phone •<br>* Best time to contact you:<br>Morning •<br>Please leave your comment:                                                         | us to contact you:<br>Extension:<br>Extimated time of response: 2-3 business d |
|                                                       | * Please specify the best way for<br>Phone  * Best time to contact you:<br>Merning  Please leave your comment:<br>Please leave your comment:<br>Remaining Character Court. 250 | us to contact you:<br>Extension:<br>Estimated time of response: 2-3 business d |

- Select the Notifications page to view updates for programs as applicable.
- Use Online Resources under Helpful Links to view external websites that may be useful to your organization.

| Programs                             |                                           |  |
|--------------------------------------|-------------------------------------------|--|
| Report Search                        | Notifications                             |  |
| Contact Us                           | Program and State                         |  |
| Notifications                        | Select a Program: XYZ Program   State: CA |  |
| Register / Maintain<br>Organization  |                                           |  |
| Maintain User                        |                                           |  |
| - Register User(s)<br>- Edit User(s) | XYZ Program Notifications                 |  |

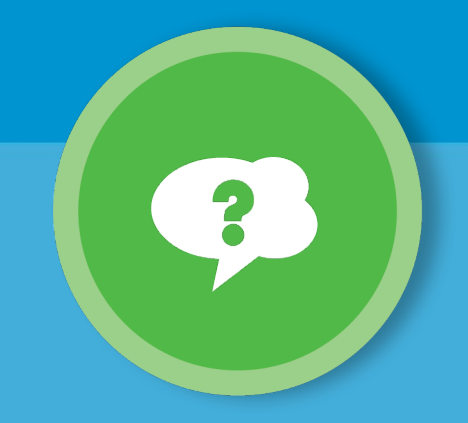

### Help, tips and additional support

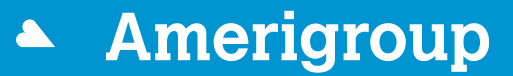

#### **General Availity help and training**

Find help with Availity registration by following the steps below:

- 1. Log in to Availity at <u>https://www.availity.com</u>.
- 2. Select the Help & Training tab (upper right-hand side of the Availity screen).
- 3. Select Find Help.
- 4. Enter criteria in the search engine (upper right-hand side of screen) or make selections from the left-hand side of the screen.
- 5. Once you make your selections, the step-by-step instructions will be shown.

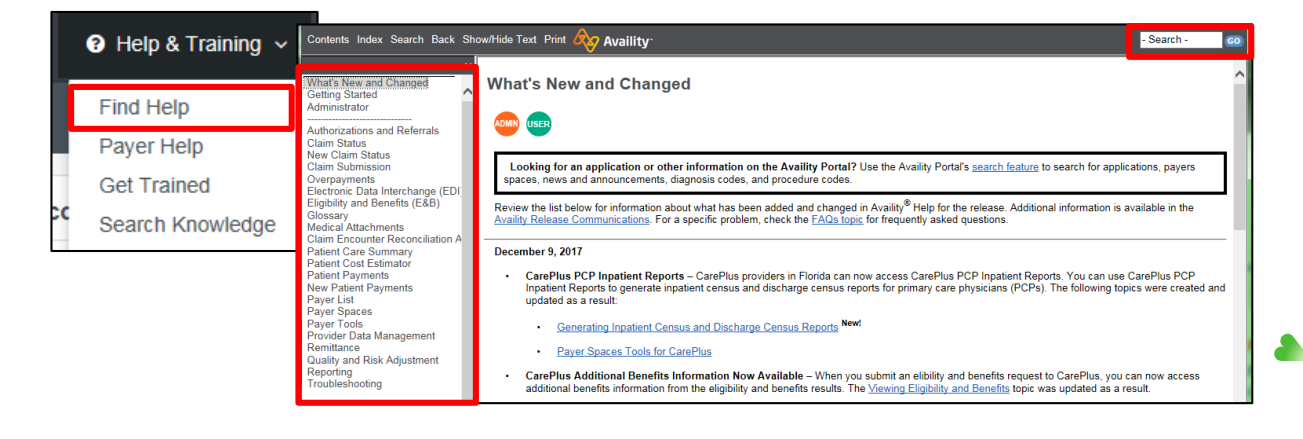

Save Provider Online Reporting as a favorite to be able to access it quickly from the Availity home page:

- Log in to Availity at <u>https://www.availity.com</u>.
- Choose **Payer Spaces** in the top menu bar.
- Select the payer tile that corresponds to your market.
- Now Provider Online Reporting will appear at the top under the My Favorites dropdown: Wy Favorites -

| ♡ Му           | ♡ My Favorites ∨          |  |  |
|----------------|---------------------------|--|--|
| 🕻 🗘 Mar        | Manage My Favorites       |  |  |
| Paye<br>r Tile | Provider Online Reporting |  |  |

#### **Additional support**

- If you have questions regarding the Availity Portal, please contact Availity Client Services at **1-800-282-4548**.
- If you have questions about POR, use the *Contact Us* section of the application.
- If you have other questions, contact your local contract advisor, consultant or Provider Relations representative.

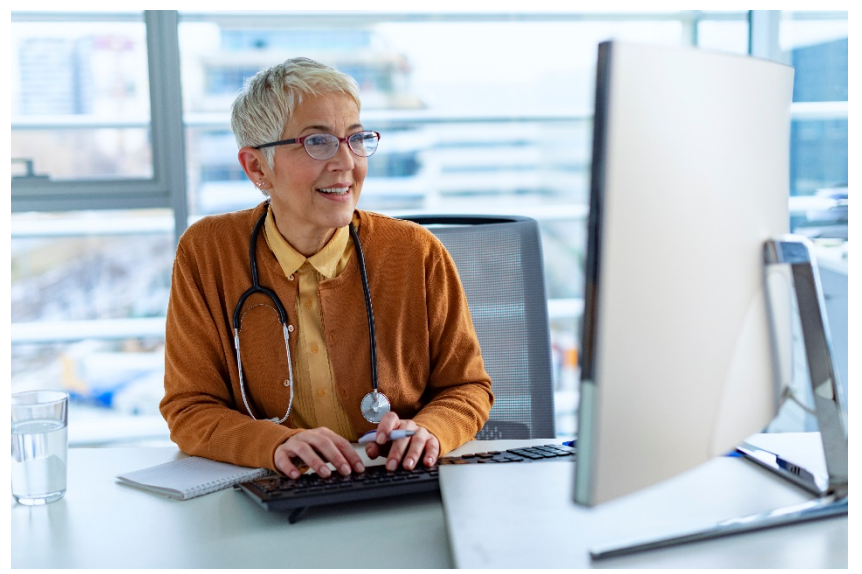

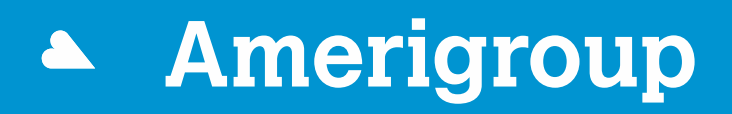

An Anthem Company

\* Availity, LLC is an independent company providing administrative support services on behalf of Amerigroup Iowa, Inc.

Coverage provided by Amerigroup Inc.